## ACTIVATION D'IZLY POUR LE RESTO U

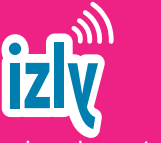

Le portemonnaie numérique IZLY est le moyen de paiement simple et sécurisé pour se restaurer au CROUS et pour certains distributeurs automatiques.

**48h après la création de votre carte multi-services, consultez votre messagerie professionnelle :** IZLY vous a transmis un email dans lequel vous trouverez toutes les informations pour activer votre portemonnaie numérique. **En cas de problème,** contactez directement IZLY :

assistance-izly@crous-nice.fr

AVANTAGE : Vous pouvez consulter votre solde et recharger votre compte IZLY quand et où vous voulez, en ligne, via l'appli ou aux bornes du CROUS.

### LOGICIELS A VOTRE DISPOSITION

Suite Office 365 :

En tant que personnel, vous bénéficiez dès l'inscription et l'activation de votre compte à titre individuel et gratuit de la possibilité de télécharger et d'installer Microsoft Office Pro sur 15 postes (5 ordinateurs PC ou MAC, 5 tablettes et 5 smartphones) http://office.com/getoffice365

Il sera possible de bénéficier de Microsoft Office Pro gratuitement tant que votre adresse mail @univ-tln.fr sera active.

• LibreOffice :

Il existe une alternative à l'utilisation de la suite Office de Microsoft, notamment LibreOffice, que ce soit pour un usage privé ou professionnel.

#### https://fr.libreoffice.org

LibreOffice est un logiciel libre et gratuit à vie.

#### • MATLAB :

L'Université de Toulon met à la disposition des enseignants et étudiants la solution logicielle MatLab : modélisation, création d'algorithmes, analyses de données...

## **RESTEZ CONNECTÉ À L'UTLN**

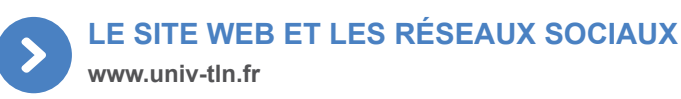

**Site officiel de l'UTLN**, ce portail est l'accès principal à la plupart des services numériques de l'université.

Vous pouvez y consulter **le profil Personnel** avec tous les renseignements utiles et personnalisés sur l'UTLN :

Cadre de travail, Services à votre disposition, Formation, Accès aux conseils et commissions internes, Infos carrière, ...

### **REJOIGNEZ-NOUS SUR LES RÉSEAUX SOCIAUX**

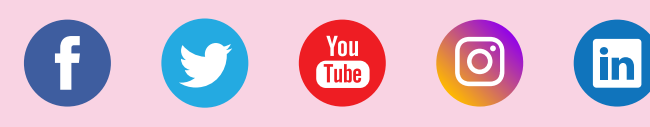

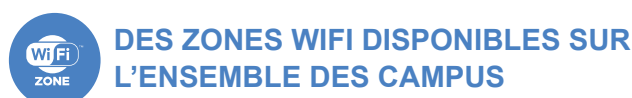

Des zones wifi sont disponibles dans les halls, les BU, les cafétérias, les amphis. Plusieurs réseaux disponibles dont : Des zones wifi sont disponibles dans les halls, les BU, les cafétérias, les salles et amphis.

Choisissez le **Réseau UnivToulon** : plus sécurisé, c'est ce réseau que vous devez privilégier !

Il suffit de rentrer vos login et mot de passe dans les paramètres réseaux, et ça y est, vous êtes connecté !

#### CONTACTS

Direction du Système d'Information et des Usages Numériques (DSIUN) Bâtiment T - Campus de La Garde usagesnum@univ-tln.fr • 04 94 14 23 45 • https://dsiun.univ-tln.fr © DSIUN Pôle Usages Numériques UTLN 2020 - Ne pas jeter sur la voie publique

### UNIVERSITÉ DE TOULON

# COMPTE & SERVICES NUMÉRIQUES

pour les personnels

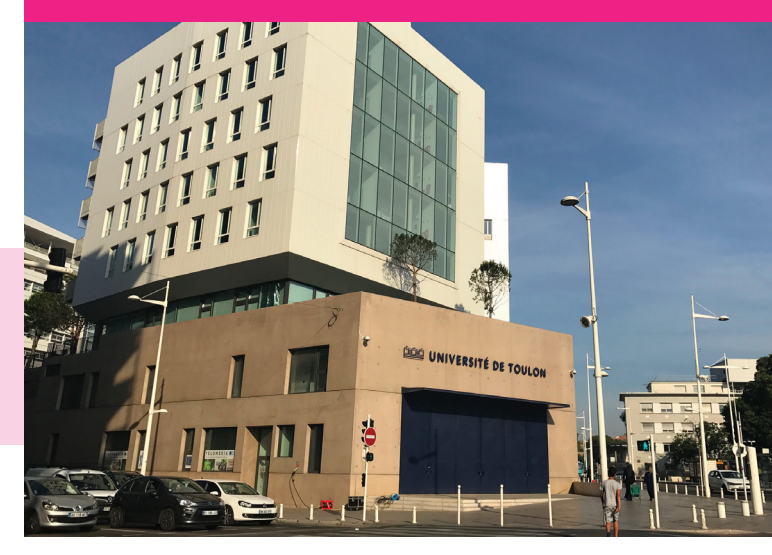

### ightarrow MON COMPTE

Vous devez activer votre compte universitaire dès la signature de votre contrat ou pv d'installation.

### → LES SERVICES NUMÉRIQUES

Accédez à votre messagerie, à votre emploi du temps, à la plateforme pédagogique ou aux outils de gestion, à la plateforme de podcast, au réseau Wifi...

### ightarrow LE SITE WEB & LES RÉSEAUX SOCIAUX

Restez connecté à l'UTLN via notre site et nos réseaux sociaux (Facebook, Insta, Twitter, YouTube, Linkedin...)

## https://dsiun.univ-tln.fr

## NOUVEL ARRIVANT À L'UNIVERSITÉ DE TOULON

## **VOS SERVICES NUMÉRIQUES**

L'ENVIRONNEMENT NUMÉRIQUE DE

Emploi du temps (accessible 24h après l'activation)

## DÉMARCHES ADMINISTRATIVES

En fonction de votre profil (Personnel titulaire ou contractuel, Enseignant vacataire, Personne hébergée...), vous devez effectuer **les démarches auprès de la DRH ou des référents** dans les DAS / UFR. Une fois enregistré dans les bases de gestion du personnel, votre contrat signé ou votre dossier de vacation déclaré recevable, votre compte numérique est créé.

Si vous avez fourni votre numéro de portable, quelques minutes après la création du compte, vous recevrez un sms vous invitant à activer votre compte. Dans le cas contraire, contactez nous par mail à usagesnum@univ-tln.fr

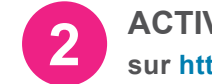

### ACTIVATION DE VOTRE COMPTE sur https://sesame-pro.univ-tln.fr option 1

### Étape 1 : IDENTIFICATION

Indiquez vos nom, prénom, date de naissance et saisissez **votre code d'activation,** reçu par sms.

Attention ne pas confondre code d'activation et mot de passe !

### Étape 2 : VÉRIFICATION DES DONNÉES

Vérifiez les informations vous concernant. Si vous êtes d'accord pour que l'on communique avec vous par **SMS pour gérer votre compte numérique**, cochez la case correspondante.

#### Étape 3 : CHARTE INFORMATIQUE

En activant votre compte, vous prenez connaissance de la charte de bon usage du système d'information de l'UTLN. N'oubliez pas, votre compte numérique est strictement personnel, vous êtes seul responsable de l'usage qui en est fait.

### Étape 4 : CRÉATION DU MOT DE PASSE

Vous devez saisir un mot de passe avec au moins 8 caractères dont 1 majuscule, 1 minuscule, 1 chiffre et 1 caractère de type : + ! @ # \$ & % ^ \* ? \_ ~. Soyez créatif !

#### Votre login vous est donné à la fin de la procédure.

#### **VOTRE COMPTE EST ACTIF!**

La création de votre email universitaire se fait automatiquement : prenom.nom@univ-tln.fr

### REMISE DE VOTRE CARTE MULTI-SERVICES

Une fois le compte activé, rendez vous à la Direction du Patrimoine (DPST) au bât. S pour faire la photo et vous remettre votre carte professionnelle. Vous devez l'avoir sur vous à

ľUTLN.

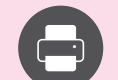

## SERVICE D'IMPRESSION

24h après l'activation de votre compte, vous pouvez imprimer sur n'importe quel copieur de proximité: c'est très simple ! Passez **votre carte** sur le lecteur ou entrez votre **code personnel** (Pour recevoir ce code, envoyez un mail vide à codecopieur@univ-tln.fr).

Les **drivers** à installer sur ordinateur nécessaires à l'envoi de l'impression (secureprint) sont disponibles sur l'Intranet (Système d'information -> Drivers).

## APPLICATIONS MÉTIER

Selon votre profil, vous avez accès à certaines applications : **POUR TOUS :** 

- Vous disposez d'un espace de stockage individuel sur le NAS : dépôt et sauvegarde de vos documents pro.
- Pour accéder au réseau de l'UTLN depuis l'extérieur, vous devez demander l'ouverture d'un accès VPN (soumise à validation) à la DSIUN : dsiun@univ-tln.fr

#### **POUR LES ENSEIGNANTS :**

- Emploi du temps : https://edt.univ-tln.fr Seuls les comptes des personnes ayant au moins 1h de service saisie dans l'application SAGHE sont diffusés vers la plateforme d'emploi du temps. Cette diffusion se fait 2 fois par jour à 12h et 20h30. Avant cette diffusion, vous n'avez pas accès à l'application.
- Plateforme pédagogique : https://moodle.univ-tln.fr Vous pouvez déposer vos cours en ligne sur la plateforme Moodle, une fois votre compte diffusé (2 fois par jour).

Oubli de votre mot de passe ? Réinitialisez-le en ligne sur https://sesame-pro.univ-tln.fr option 2

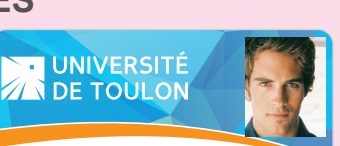

>

 $\rightarrow$ 

PERSONNEL ENSEIGNANT
Nom : MARTIN-ROBERT
Prénom : Pierre-Anthony-Guillaume
Login : pmartin
Email : pierre-anthony.martin@univ-tin.fr

## AUTRES APPLICATIONS

Gestion des congés

Intranet : http://intranet.univ-tln.fr/nuxeo

TRAVAIL https://ent.univ-tln.fr

Dossier personnel de suivi de carrière

Point d'accès profilé à vos services numériques :

- Moodle : https://moodle.univ-tln.fr
- Plateforme vidéos UTLN POD : https://pod.univ-tln.fr

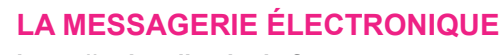

https://webmail.univ-tln.fr

L'UTLN ne communique que sur votre adresse email professionnelle : prenom.nom@univ-tln.fr

Retrouvez toute la documentation sur la messagerie Partage :

- Création d'une signature
- Filtres sur les messages
- Redirection vers un email personnel
- Utilisation des calendriers partagés
- Paramétrage sur smartphone / tablette

http://doc-partage.univ-tln.fr

**ATTENTION :** L'Université est régulièrement la cible de filoutage via les mails universitaires. Ne donnez jamais vos identifiants en réponse à un email, soyez vigilant en suivant les liens reçus, et au moindre doute, contactez-nous par tél. 04 94 14 23 45 ou par email : usagesnum@univ-tln.fr

L'UTLN ne vous demandera jamais votre mot de passe

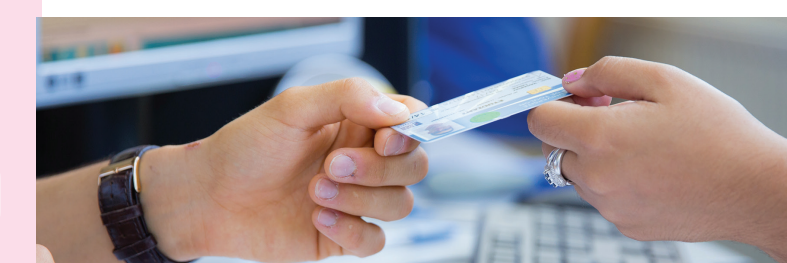